# Grove - Digital Light Sensor

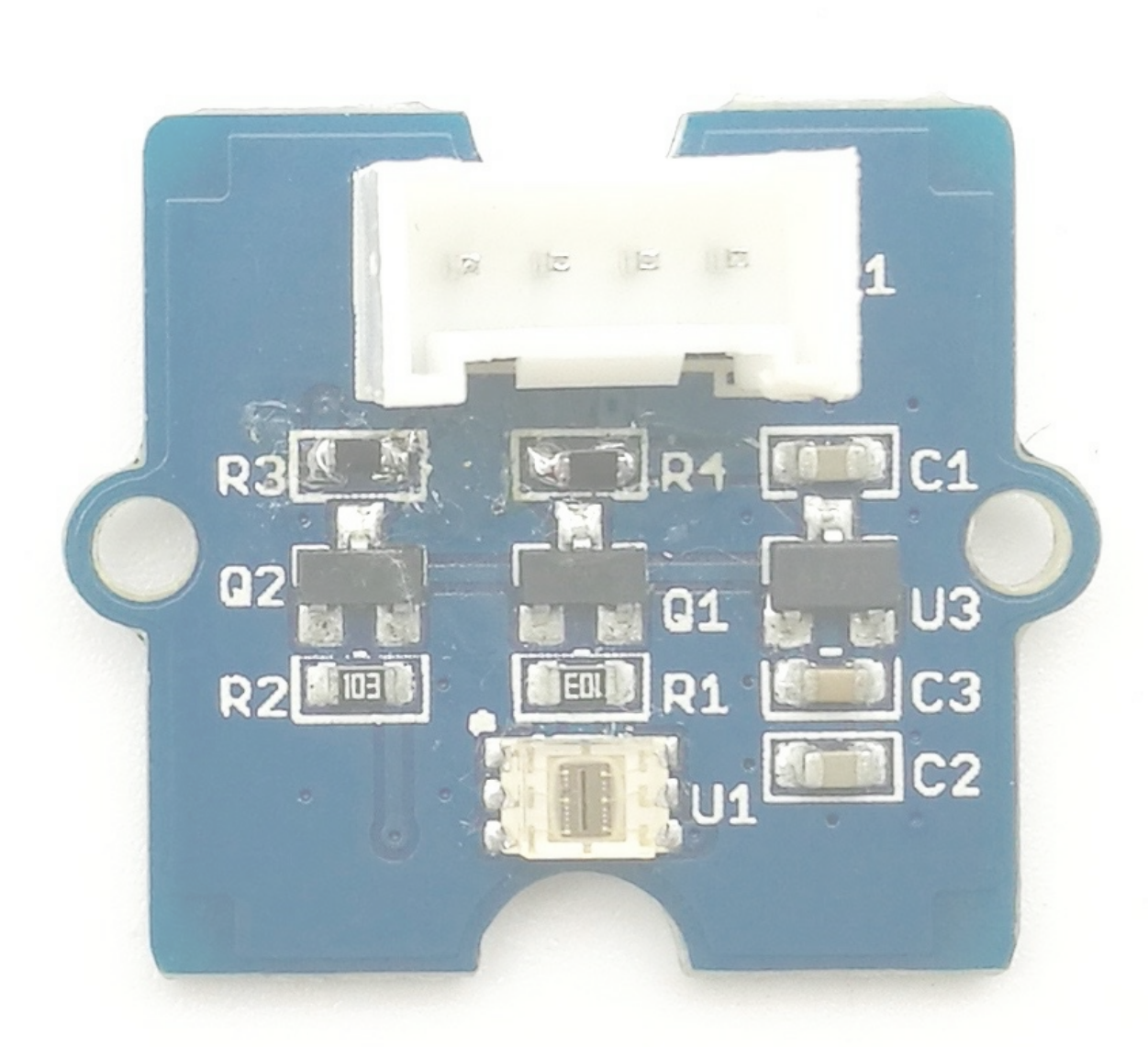

This module is based on the I2C light-to-digital converter TSL2561 to transform light intensity to a digital signal. Different from traditional analog light sensor, as Grove - Light Sensor, this digital module features a selectable light spectrum range due to its dual light sensitive diodes: infrared and full spectrum.

We can switch among three detection modes to take your readings. They are infrared mode, full spectrum and human visible mode. When running under the human visible mode, this sensor will give you readings just close to your eye feelings.

## Version

| Product Version                   | Changes | Released Date |
|-----------------------------------|---------|---------------|
| Grove - Digital Light Sensor V1.1 | Initial | Oct 2015      |

## Features

- Selectable detection modes
- High resolution 16-Bit digital output at 400 kHz I2C Fast-Mode

- Wide dynamic range: 0.1 40,000 LUX
- Wide operating temperature range: -40°C to 85°C
- Programmable interrupt function with User-Defined Upper and lower threshold settings
- I2C Address 0x29

## Note If you want to use multiplue I2C devices, please refer to Software I2C.

Tip More details about Grove modules please refer to Grove System

## Specifications

| Items                         | Min  | Typical | Max | Unit |
|-------------------------------|------|---------|-----|------|
| Supply voltage, VDD           | 3.3  | 5       | 5.1 | V    |
| Operating temperature         | -30  | ١       | 70  | °C   |
| SCL,SDA input low voltage     | -0.5 | ١       | 0.8 | V    |
| SCL,SDA input high<br>voltage | 2.3  | ٨       | 5.1 | V    |

## Platforms Supported

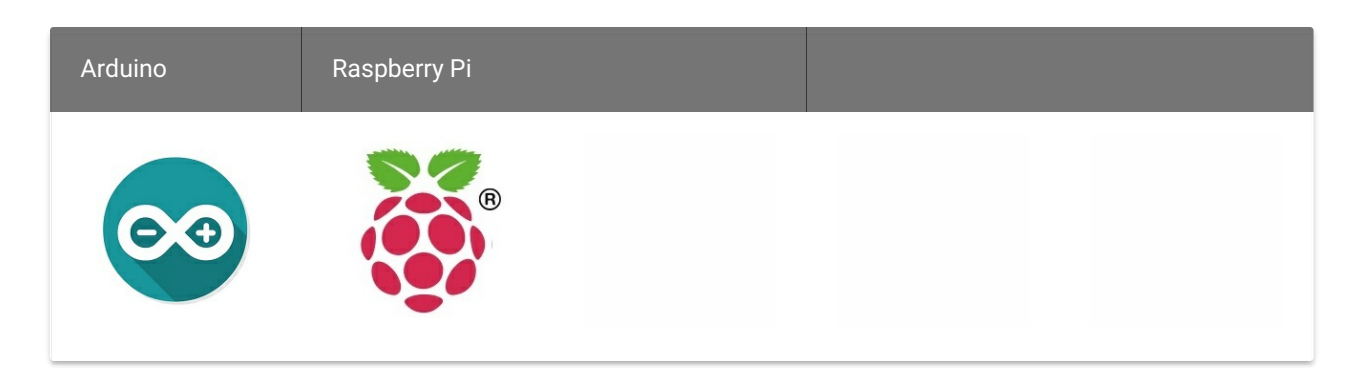

### Caution

The platforms mentioned above as supported is/are an indication of the module's software or theoritical compatibility. We only provide software library or code examples for Arduino platform in most cases. It is not possible to provide software library / demo code for all possible MCU platforms. Hence, users have to write their own software library.

## Hardware Overview

U1: TSL2561 IC, Light-To-Digital Converter. Here is the Functional Block Diagram.

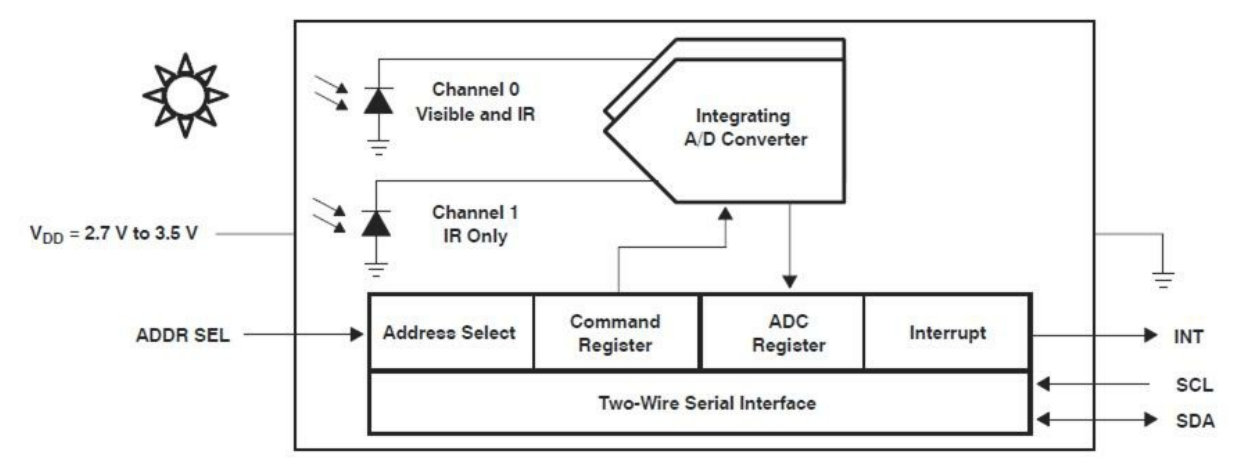

• Register Map

The TSL2561 is controlled and monitored by sixteen registers (three are reserved) and a command register accessed through the serial interface. These registers provide for a variety of control functions and can be read to determine results of the ADC conversions. The register set is summarised as shown below.

| ADDRESS | RESISTER NAME  | REGISTER FUNCTION                     |
|---------|----------------|---------------------------------------|
|         | COMMAND        | Specifies register address            |
| 0h      | CONTROL        | Control of basic functions            |
| 1h      | TIMING         | Integration time/gain control         |
| 2h      | THRESHLOWLOW   | Low byte of low interrupt threshold   |
| 3h      | THRESHLOWHIGH  | High byte of low interrupt threshold  |
| 4h      | THRESHHIGHLOW  | Low byte of high interrupt threshold  |
| 5h      | THRESHHIGHHIGH | High byte of high interrupt threshold |
| 6h      | INTERRUPT      | Interrupt control                     |
| 7h      |                | Reserved                              |
| 8h      | CRC            | Factory test — not a user register    |
| 9h      |                | Reserved                              |
| Ah      | ID             | Part number/ Rev ID                   |
| Bh      | <u></u>        | Reserved                              |
| Ch      | DATA0LOW       | Low byte of ADC channel 0             |
| Dh      | DATA0HIGH      | High byte of ADC channel 0            |
| Eh      | DATA1LOW       | Low byte of ADC channel 1             |
| Fh      | DATA1HIGH      | High byte of ADC channel 1            |

• Spectrum Response Curve

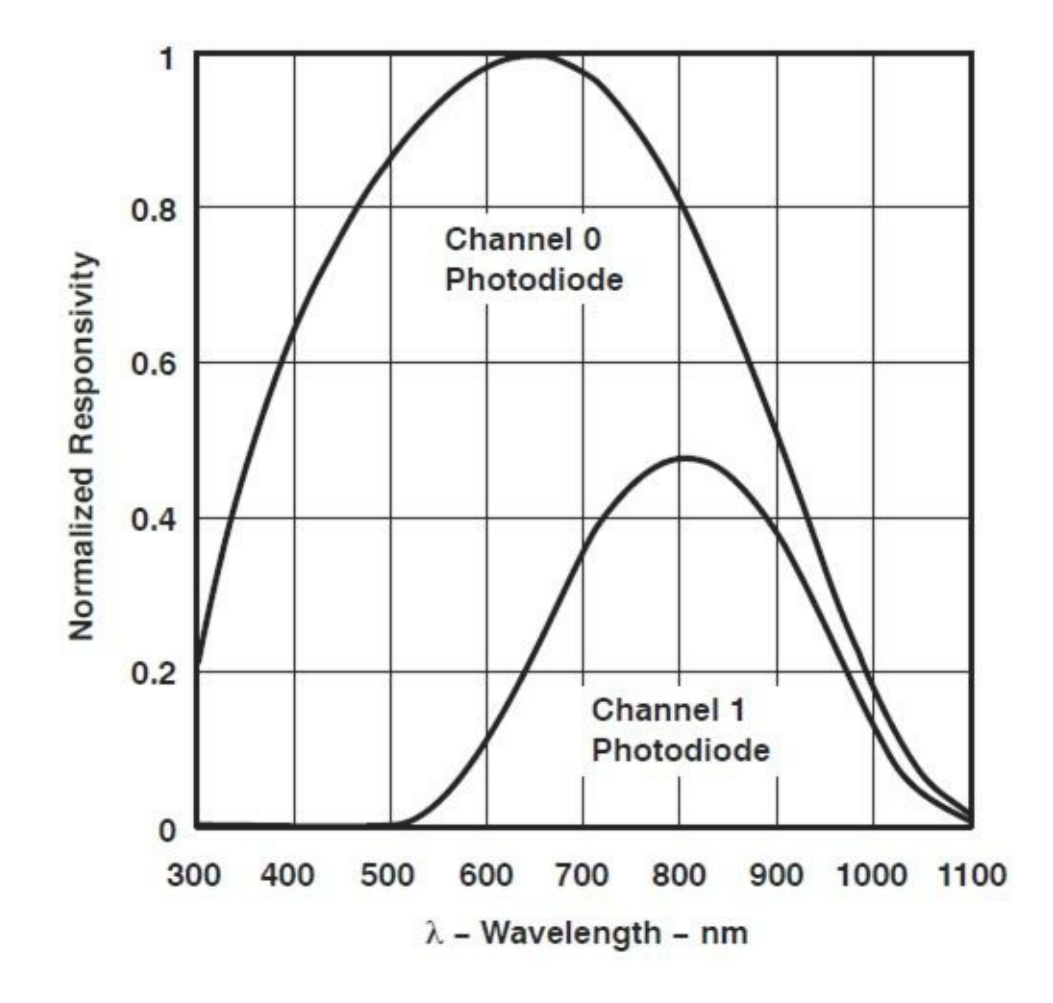

Two channels of the digital light sensor have different response characteristic. That's why you can choose its working mode by having both of them on or one of them off.

U3: XC6206MR332 IC, Positive Voltage Regulators.

Q1,Q2: BSN20 IC, N-channel Enhancement Mode Vertical D-MOS Transistor.

SCL,SDA: I2C Signal Interface

## Getting Started

#### Note

If this is the first time you work with Arduino, we firmly recommend you to see Getting Started with Arduino before the start.

### Play With Arduino

### Hardware

• Step 1. Prepare the below stuffs:

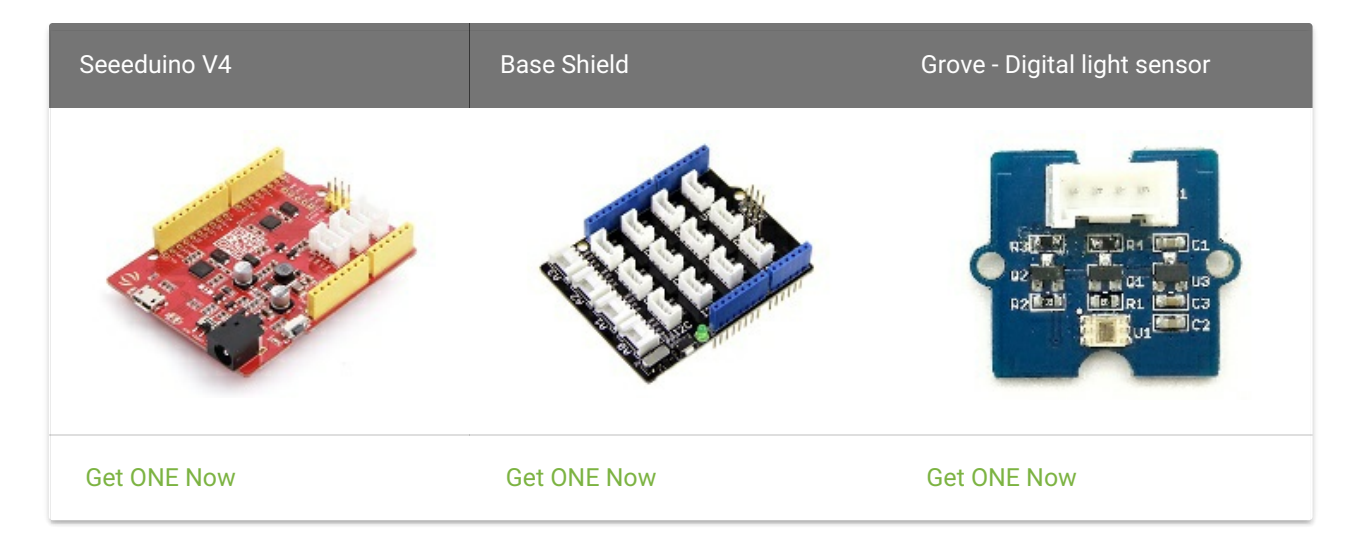

- Step 2. Connect Grove Digital light Sensor to I2C port of base shield.
- Step 3. Plug the base Shield into Arduino.
- Step 4. Connect Arduino to PC by using a USB cable.

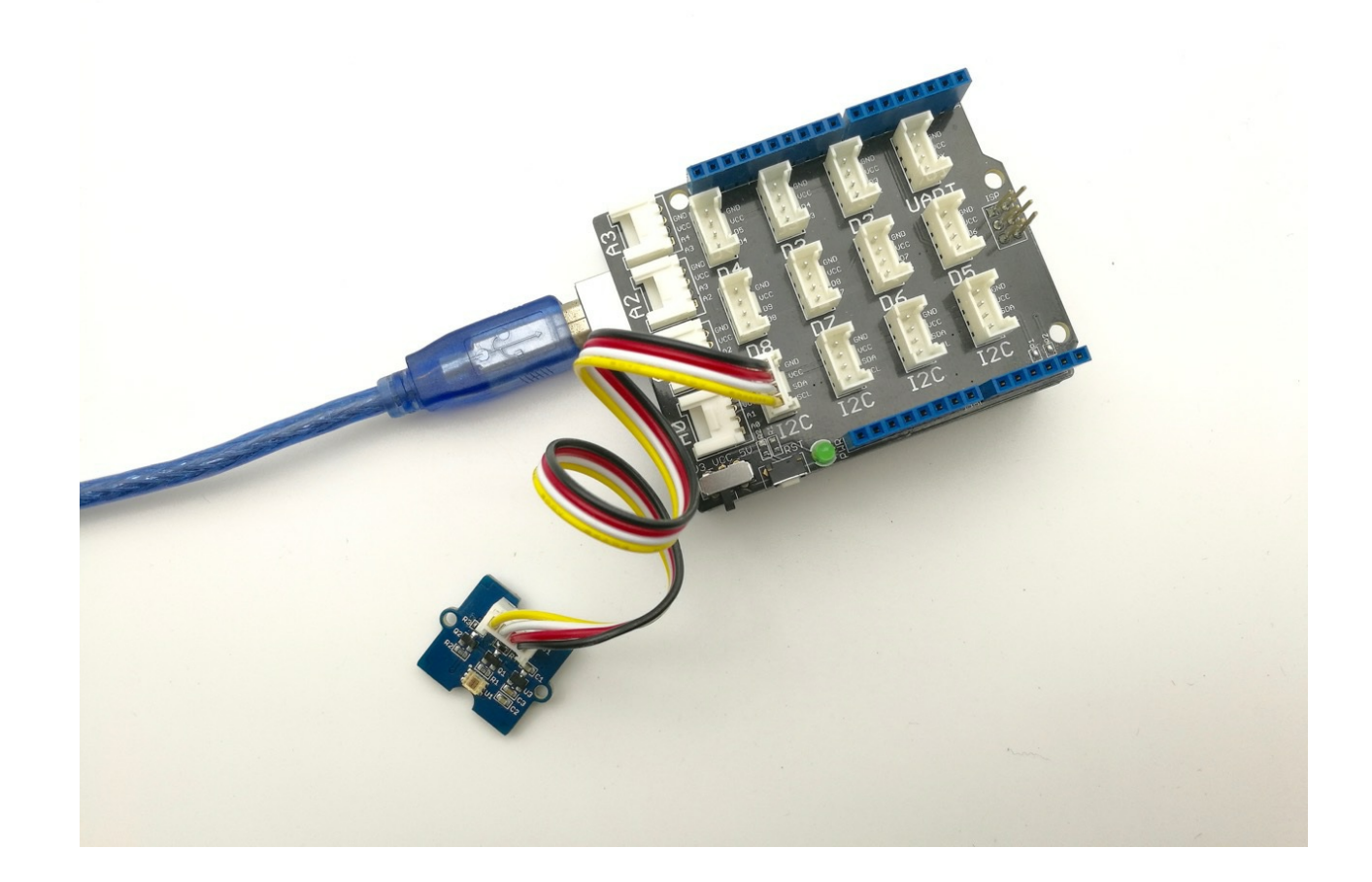

### Software

- Step 1. Download the library from here Digital Light Sensor Library;
- Step 2. Please follow how to install an arduino library procedures to install library.
- Step 3. Open the code directly by the path: File -> Example ->Digital\_Light\_Sensor->Digital\_Light\_Sensor.

| 🗯 Arduino                 | File Edit Ske | etch Too          | ls Help                                      |   |                      |
|---------------------------|---------------|-------------------|----------------------------------------------|---|----------------------|
| •••                       | New           | ЖN                | <b>A</b>                                     |   | 6a   Arduino 1.6.9   |
|                           | Open          | жo                | Arduino Learning Board                       | • |                      |
|                           | Open Recent   | •                 | Arduino Twitter Library                      | • |                      |
| sketch_apr16a             | Sketchbook    | •                 | Arduino-Websocket-Fast                       | • |                      |
| <pre>void setup() {</pre> | Examples      | ▶.                | Blynk                                        | • |                      |
| // put your se            | Close         | жw                | BTLE                                         | • |                      |
|                           | Save          | жs                | CAN_BUS_Shield-master                        | • |                      |
| }                         | Save As       | <mark>ዮ</mark> #S | dht11                                        | • |                      |
| void loop() {             | Dago Cotup    | 09PD              | ESP8266 Weather Station                      | • |                      |
| // put your ma            | Page Setup    | 94D               | ESP8266_Simple-master                        | • |                      |
|                           | Plint         | њР                | Ethernet2                                    | • |                      |
| }                         |               | _                 | Grove_Digital_Light_Sensor-master            | • | Digital_Light_Sensor |
|                           |               |                   | Grove_I2C_Motor_Driver_v1_3-master           | • |                      |
|                           |               |                   | Grove_LCD_RGB_Backlight-master               | • |                      |
|                           |               |                   | Grove_Temperature_And_Humidity_Sensor-master | • |                      |
|                           |               |                   | Grove_Ultrasonic_Ranger-master               | • |                      |

• Or copy below code to IDE and upload to Arduino.

Digital\_Light\_Sensor.ino A library for TSL2561

Copyright (c) 2012 seeed technology inc. Author : zhangkun Create Time: Change Log :

The MIT License (MIT)

Permission is hereby granted, free of charge, to any person obtaining a copy of this software and associated documentation files (the "Software"), to deal in the Software without restriction, including without limitation the rights to use, copy, modify, merge, publish, distribute, sublicense, and/or sell copies of the Software, and to permit persons to whom the Software is furnished to do so, subject to the following conditions:

The above copyright notice and this permission notice shall be included in all copies or substantial portions of the Software.

THE SOFTWARE IS PROVIDED "AS IS", WITHOUT WARRANTY OF ANY KIND, EXPRESS OR

IMPLIED, INCLUDING BUT NOT LIMITED TO THE WARRANTIES OF MERCHANTABILITY, FITNESS FOR A PARTICULAR PURPOSE AND NONINFRINGEMENT. IN NO EVENT SHALL THE

AUTHORS OR COPYRIGHT HOLDERS BE LIABLE FOR ANY CLAIM, DAMAGES OR OTHE R

LIABILITY, WHETHER IN AN ACTION OF CONTRACT, TORT OR OTHERWISE, ARISING F ROM,

OUT OF OR IN CONNECTION WITH THE SOFTWARE OR THE USE OR OTHER DEALING S IN

```
THE SOFTWARE.
```

```
*/
```

```
#include <Wire.h>
#include <Digital_Light_TSL2561.h>
/oid setup()
```

Wire.begin(); Serial.begin(**9600**), TSL2561.init();

void loop(

```
Serial.print("The Light value is: ");
Serial.println(TSL2561.readVisibleLux());
delay(1000);
```

• Step 4. Open the serial monitor to monitor the result.

| 💿 сом5    | i        |        |   | ×   |
|-----------|----------|--------|---|-----|
|           |          |        | S | end |
| The Light | value is | : 3595 |   |     |
| The Light | value is | : 3622 |   |     |
| The Light | value is | : 6232 |   |     |
| The Light | value is | : 1708 |   |     |
| The Light | value is | : 348  |   |     |
| The Light | value is | : 401  |   |     |
| The Light | value is | : 401  |   | Π   |
|           |          |        |   |     |

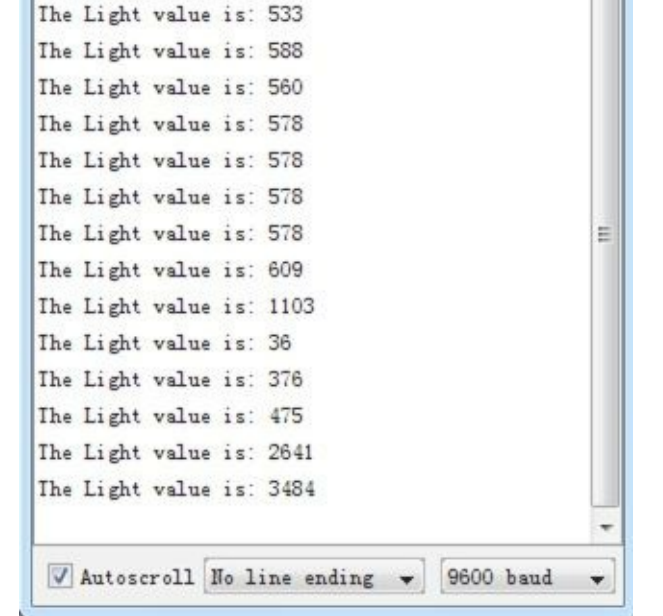

### Play With Raspberry Pi

Hardware

• Step 1. Prepare the below stuffs:

| Raspberry pi | GrovePi_Plus | Grove - Digital light sensor |
|--------------|--------------|------------------------------|
|              |              |                              |
| Get ONE Now  | Get ONE Now  | Get ONE Now                  |

- Follow instruction to configure the development environment.
- Plug the sensor to grovepi+ socket I2C by using a grove cable.

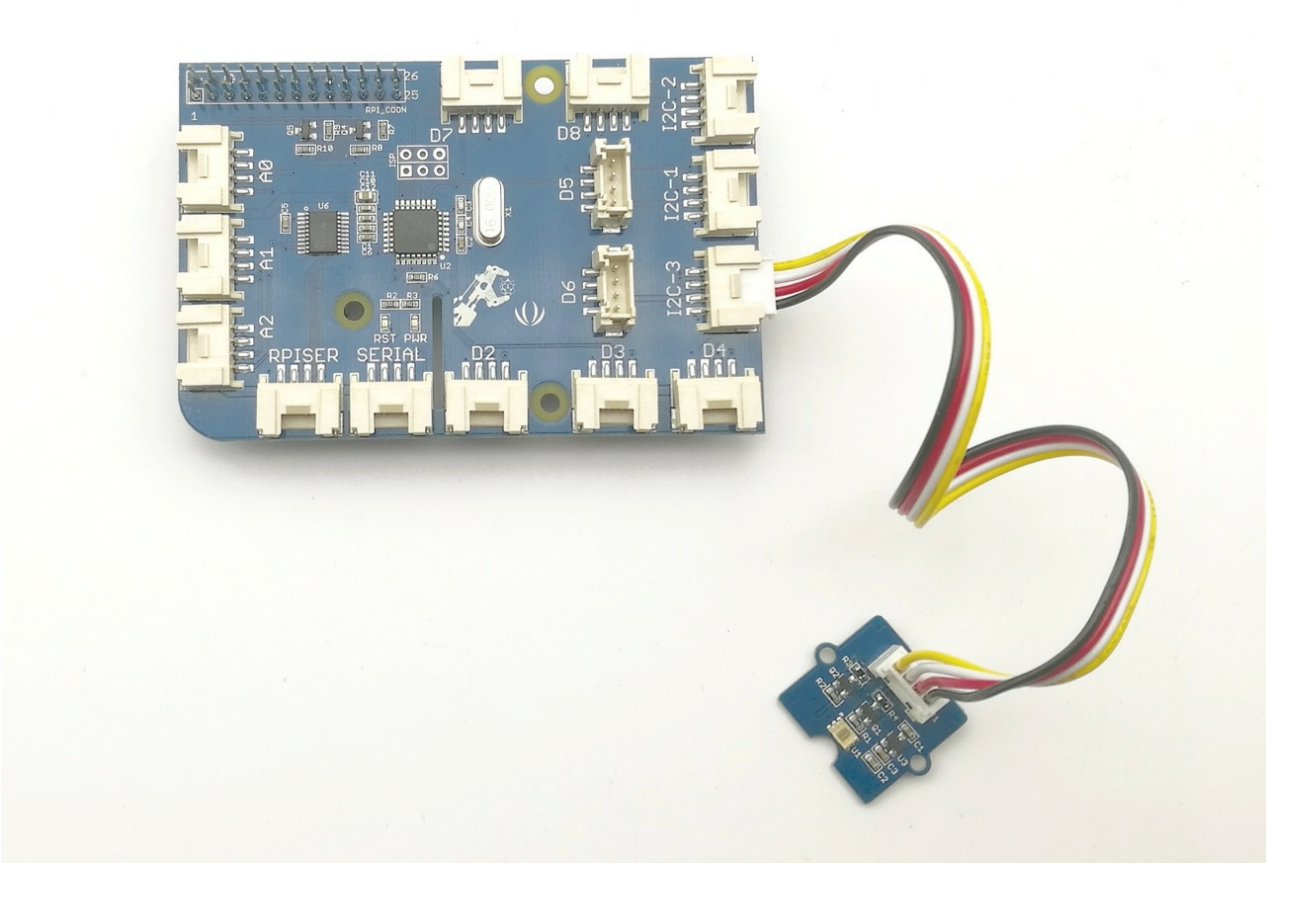

### Software

- Step 1. Follow Setting Software to configure the development environment.
- Step 1. Navigate to the demos' directory:

cd yourpath/GrovePi/Software/Python/grove\_i2c\_digital\_light\_sensor/
Step 2. To see the code
nano grove\_i2c\_digital\_light\_sensor.py # "Ctrl+x" to exit #

# TSL2561 I2C Light-To-Digital converter library for the Raspberry Pi.
# Datasheet: https://www.adafruit.com/datasheets/TSL2561.pdf
#

# This library is based on the work by Cedric Maion https://github.com/cmaion/TSL25 61

#

#!/usr/bin/python

# Read http://www.dexterindustries.com/topic/greehouse-project/ for the forum discu ssion about the sensor

from time import sleep import smbus from Adafruit\_I2C import Adafruit\_I2C import RPi.GPIO as GPIO from smbus import SMBus

TSL2561\_Control = 0x80 TSL2561\_Timing = 0x81 TSL2561\_Interrupt = 0x86 TSL2561\_Channel0L = 0x8C TSL2561\_Channel0H = 0x8C TSL2561\_Channel1L = 0x8E TSL2561\_Channel1H = 0x8F

TSL2561\_Address = **0x29** #device address

LUX\_SCALE = 14 # scale by 2^14 RATIO\_SCALE = 9 # scale ratio by 2^9 CH\_SCALE = 10 # scale channel values by 2^10 CHSCALE\_TINTO = 0x7517 # 322/11 \* 2^CH\_SCALE CHSCALE\_TINT1 = 0x0fe7 # 322/81 \* 2^CH\_SCALE

K1T = 0x0040 # 0.125 \* 2^RATIO\_SCALE B1T = 0x01f2 # 0.0304 \* 2^LUX\_SCALE M1T = 0x01be # 0.0272 \* 2^LUX\_SCALE K2T = 0x0080 # 0.250 \* 2^RATIO\_SCA B2T = 0x0214 # 0.0325 \* 2^LUX\_SCALE M2T = 0x02d1 # 0.0440 \* 2^LUX\_SCALE K3T = 0x00c0 # 0.375 \* 2^RATIO\_SCALE

B3T = 0x023f # 0.0351 \* 2^LUX\_SCALE M3T = 0x037b # 0.0544 \* 2^LUX\_SCALE K4T = **0**x0100 # 0.50 \* 2^RATIO\_SCALE B4T = 0x0270 # 0.0381 \* 2^LUX\_SCALE M4T = 0x03fe # 0.0624 \* 2^LUX SCALE K5T = **0x0138** # 0.61 \* 2^RATIO\_SCALE B5T = 0x016f # 0.0224 \* 2^LUX\_SCALE M5T = **0x01fc** # 0.0310 \* 2^LUX\_SCALE K6T = **0x019a** # 0.80 \* 2^RATIO\_SCALE B6T = 0x00d2 # 0.0128 \* 2^LUX\_SCALE M6T = **0x00fb** # 0.0153 \* 2^LUX SCALE K7T = 0x029a # 1.3 \* 2^RATIO SCALE B7T = 0x0018 # 0.00146 \* 2^LUX\_SCALE M7T = 0x0012 # 0.00112 \* 2^LUX\_SCALE K8T = 0x029a # 1.3 \* 2^RATIO\_SCALE B8T = 0x0000 # 0.000 \* 2^LUX SCALE M8T = **0x0000** # 0.000 \* 2^LUX\_SCALE

### K1C = 0x0043 # 0.130 \* 2^RATIO SCALE B1C = 0x0204 # 0.0315 \* 2^LUX\_SCALE M1C = 0x01ad # 0.0262 \* 2^LUX\_SCALE K2C = **0x0085** # 0.260 \* 2^RATIO\_SCALE B2C = 0x0228 # 0.0337 \* 2^LUX\_SCALE $M2C = 0x02c1 # 0.0430 * 2^LUX_SCALE$ K3C = 0x00c8 # 0.390 \* 2^RATIO\_SCALE B3C = 0x0253 # 0.0363 \* 2^LUX\_SCALE M3C = 0x0363 # 0.0529 \* 2^LUX SCALE K4C = 0x010a # 0.520 \* 2^RATIO SCALE B4C = 0x0282 # 0.0392 \* 2^LUX\_SCALE M4C = 0x03df # 0.0605 \* 2^LUX SCALE $K5C = 0x014d \# 0.65 * 2^{RATIO}SCALE$ B5C = 0x0177 # 0.0229 \* 2^LUX\_SCALE M5C = **0x01dd** # 0.0291 \* 2^LUX\_SCALE K6C = 0x019a # 0.80 \* 2^RATIO\_SCALE B6C = **0x0101** # 0.0157 \* 2^LUX SCALE M6C = 0x0127 # 0.0180 \* 2^LUX\_SCALE K7C = 0x029a # 1.3 \* 2^RATIO SCALE B7C = 0x0037 # 0.00338 \* 2^LUX\_SCALE M7C = 0x002b # 0.00260 \* 2^LUX SCALE K8C = 0x029a # 1.3 \* 2^RATIO SCALE B8C = **0**x0000 # 0.000 \* 2^LUX\_SCALE M8C = 0x0000 # 0.000 \* 2^LUX\_SCALE

#### *#* bus parameters

rev = GPIO.RPI\_REVISION
if rev == 2 or rev == 3:
 bus = smbus.SMBus(1)
else:
 bus = smbus.SMBus(0)
i2s = Adafruit J2C/TSI 2561 Add

#### debug = False

cooldown\_time = 0.005 # measured in seconds
packageType = 0 # 0=T package, 1=CS package
gain = 0 # current gain: 0=1x, 1=16x [dynamically selected]
gain\_m = 1 # current gain, as multiplier
timing = 2 # current integration time: 0=13.7ms, 1=101ms, 2=402ms [dynamicall
y selected]
timing\_ms = 0 # current integration time, in ms
channel0 = 0 # raw current value of visible+ir sensor
channel1 = 0 # raw current value of ir sensor
schannel0 = 0 # normalized current value of ir sensor
schannel1 = 0 # normalized current value of ir sensor

def readRegister(address

utoval – iže ra

sleep(cooldown\_time

if (debug):

print("TSL2561.readRegister: returned 0x%02X from reg 0x%02X" % (byteval, lress))

return byteva

except IOError:

print("TSL2561.readRegister: error reading byte from reg 0x%02X" % address
return -1

def writeRegister(address, val): try: i2c write8(address, val)

sleep(cooldown time)

if (debug):

print("TSL2561.writeRegister: wrote 0x%02X to reg 0x%02X" % (val, address)
xcept IOError:

sleep(cooldown\_time)

print("TSL2561.writeRegister: error writing byte to reg 0x%02X" % address)
return -1

lef powerUp(): writeRegister(TSL2561\_Control, 0x03

def powerDown(): writeRegister(TSL2561\_Control, 0x00

def setTintAndGain():
 global gain\_m, timing\_ms

if a = 0

setTintAndGain()
readLux()

if (channel0 > 20000 or channel1 > 20000) and timing == 2:
 timing = 1
 sleep(cooldown\_time)
 if debug:
 print("TSL2561.readVisibleLux: enough light. Reducing integration time from 4
tms to 101ms")
 setTintAndGain()
 readLux()

if (channel0 > 10000 or channel1 > 10000) and timing == 1:
 timing = 0
 sleep(cooldown\_time)
 if debug:
 print("TSL2561.readVisibleLux: enough light. Reducing integration time from 4
tms to 101ms")
 setTintAndGain()
 readLux()

if (channel0 > 10000 or channel1 > 10000) and timing == 1:
 timing = 0
 sleep(cooldown\_time)
 if debug:
 print("TSL2561.readVisibleLux: enough light. Reducing integration time from 1
 ms to 13.7ms")
 setTintAndGain()
 readLux()

powerDown()

if (timing == 0 and (channel0 > 5000 or channel1 > 5000)) or (timing == 1 and (channel0 > 37000 or channel1 > 37000)) or (timing == 2 and (channel0 > 65000 or channel1 > 37000)

# overflow

return calculateLux(channel0, channel1)

def calculateLux(ch0, ch1): chScale = 0 if timing == 0: # 13.7 msec chScale = CHSCALE\_TINT0 elif timing == 1: # 101 msec chScale = CHSCALE\_TINT1 else: # assume no scaling chScale = (1 << CH SCALE)

if gain == 0: chScale = chScale << 4 # scale 1X to 16X</pre>

# scale the channel values
global schannel0, schannel1
schannel0 = (ch0 \* chScale) >> CH\_SCAL
achannel1 = (ch1 \* chScale) >> CH\_SCAL

ratio = **0** if schannel0 != **0**: ratio = (schannel1 << (RATIO\_SCALE+1)) / schannel<sup>;</sup> ratio = (ratio + **1**) >> **1** 

if packageType == 0: # T package
 if ((ratio >= 0) and (ratio <= K1T)):
 b=B1T; m=M1T;
 elif (ratio <= K2T):
 b=B2T; m=M2T;
 elif (ratio <= K3T):
 b=B3T; m=M3T;
 elif (ratio <= K4T):
 b=B4T; m=M4T;
 elif (ratio <= K5T):
 b=B5T; m=M5T;
 elif (ratio <= K6T):
 b=B6T; m=M6T;
 elif (ratio <= K7T):
 b=B7T; m=M7T;
 elif (ratio > K8T):
 b=B8T; m=M8T;
elif packageType == 1: # CS package
 if ((ratio <= K2C):
 b=B1C; m=M1C;
 elif (ratio <= K3C):
 b=B3C; m=M3C;
 elif (ratio <= K4C):
 b=B4C; m=M4C;
 elif (ratio <= K5C):
 b=B5C; m=M5C;
 elif (ratio <= K6C):
 b=B6C; m=M6C;
 elif (ratio <= K7C):
 b=B7C; m=M7C;
</pre>

temp = ((schannel0\*b)-(schannel1\*m))
if temp < 0:
 temp = 0;
temp += (1<<(LUX\_SCALE-1))
# strip off fractional portion
lux = temp>>LUX\_SCALE
sleep(cooldown\_time)
if debug:
 print("TSL2561.calculateLux: %i" % lux

#### return lu

### def init()

powerUp() setTintAndGain() writeRegister(TSL2561\_Interrupt, **0x00**) powerDown()

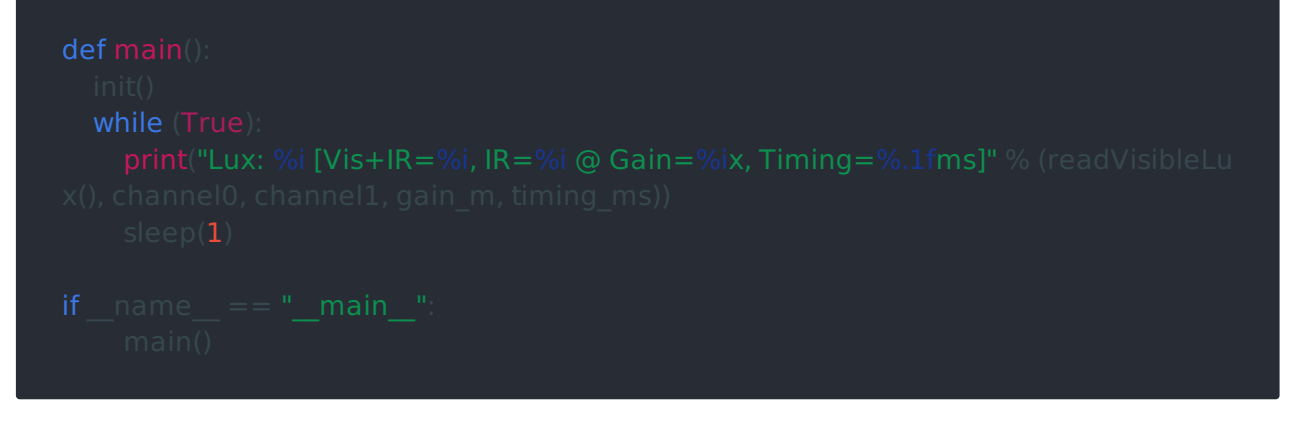

• Step 3. Run the demo.

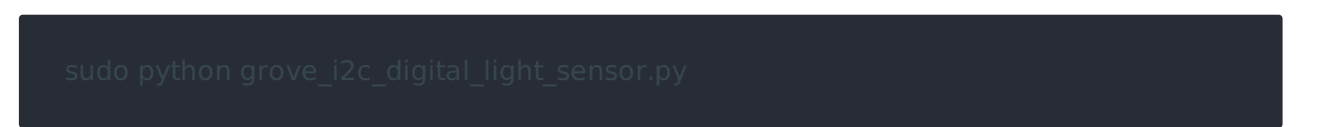

• Step 4. Here is the Result.

pi@raspberrypi: ~/software/GrovePi/Software/Python/grove\_i2c\_digital\_light\_s... pi@raspberrypi ~/software/GrovePi/Software/Python/grove\_i2c\_digital\_light\_sensor ^ \$ sudo python grove\_i2c\_digital\_light\_sensor.py Power ON responce: 80 PartNo = not TSL2560 or TSL 2561 RevNo = gain = 0 Setting high gain I2C: Device 0x29: returned 0x0BBF from reg 0x8C I2C: Device 0x29: returned 0x0310 from reg 0x8E IR Result without scaling: 4099 IR Result: 4099 Ambient Result without scaling: 48907 Ambient Result: 48907 ratio: 0.0838121332325 There is light: ambient = 48907 IR = 4099\_ambient = 48907 \_IR = 4099 Light = 1450.40189109 lux. Power OFF gain = 0 I2C: Device 0x29: returned 0x0BBC from reg 0x8C  $\checkmark$ 

## Schematic Online Viewer

### Resources

- [Eagle] Grove Digital Light Sensor Schematic
- [PDF] Grove Digital Light Sensor Sch PDF File
- [PDF] Grove Digital Light Sensor PCB PDF File
- [Library] Library Github Grove-Digital Light
- [Datasheet] TSL2561 Datasheet